## CENSUS: How to Change a Person's Phone Number Index/Census/People

Scenario: Dad's Phone Number Changed.

1. Go to *Index/Census/People*. Do a Search for the Parent/Guardian: *Search/All People*.

|                 | Index Search Help < |  |  | Whomever, Dad      |                                   |                      |           |           |        |          |  |
|-----------------|---------------------|--|--|--------------------|-----------------------------------|----------------------|-----------|-----------|--------|----------|--|
|                 |                     |  |  |                    |                                   | Gender: M            |           |           |        |          |  |
| 1               | All People •        |  |  |                    | District Assignments School Choic |                      |           | l Choice  | Cre    |          |  |
|                 | whomever Go         |  |  |                    | Demographi                        | cs 3                 | dentities | House     | eholds |          |  |
|                 | Advanced Search     |  |  |                    | Save                              | × Del                | ete 💼     | Person Su | ummary |          |  |
|                 |                     |  |  | Person Information |                                   |                      |           |           |        |          |  |
|                 | Oceanth Department  |  |  |                    |                                   | PersonID             | 314744    |           |        |          |  |
|                 | Search Results: 1   |  |  |                    |                                   | *Last Name           | *First Na | ame       | Middl  | e Name   |  |
|                 |                     |  |  |                    |                                   | Whomever             | Dad       |           |        |          |  |
| Whomever, Dad 2 |                     |  |  |                    |                                   | *Gender              | Birth Da  | ite       | Soc S  | Sec Numt |  |
|                 |                     |  |  |                    |                                   | Male 👻               |           |           |        |          |  |
| 17111111        |                     |  |  |                    |                                   | F se/F hni *γ (F it) |           |           |        |          |  |

- 2. Select the Person.
- 3. Go to the person's **Demographics** tab.
- 4. Scroll down to the Personal Contact Information area, and change their phone number.

| کدaff کیate کر<br>Person GUID <b>4</b> |         |            |         |  |  |  |  |  |  |
|----------------------------------------|---------|------------|---------|--|--|--|--|--|--|
| Personal Contact Information           |         |            |         |  |  |  |  |  |  |
| Other Phone                            | Private | Work Phone | Private |  |  |  |  |  |  |
| (999)999 -9999 x                       |         | ( ) - x    |         |  |  |  |  |  |  |
| Cell Phone                             | Private | Pager      | Private |  |  |  |  |  |  |
| 8711711                                | 191     | × ×        | ~~~~~   |  |  |  |  |  |  |

5. Save.

Note: Phone number history is not saved when changed.